# **Creating a Water Reflection**

## 1. Prepare Your Image

- Open Photoshop.
- Import the image you want to use (File  $\rightarrow$  Open).
- Ensure your main subject is positioned above the "water" area where the reflection will appear.

#### 2. Duplicate the Layer

- Select the image layer in the Layers Panel.
- Right-click and choose Duplicate Layer or use the shortcut Ctrl+J (Windows) / Cmd+J (Mac).
- Rename the duplicated layer to "Reflection."

# 3. Flip the Duplicate Layer

- With the "Reflection" layer selected, go to Edit  $\rightarrow$  Transform  $\rightarrow$  Flip Vertical.
- Drag this flipped layer downward using the Move Tool (V) so it aligns with the bottom of the original image.

# 4. Adjust Perspective (Optional)

- To make the reflection more realistic, adjust its perspective:
  - Go to Edit  $\rightarrow$  Transform  $\rightarrow$  Perspective or Edit  $\rightarrow$  Transform  $\rightarrow$  Distort.
  - Drag the corners slightly inward or outward to mimic natural water distortion.

#### 5. Apply a Gradient Mask

- Add a layer mask to the "Reflection" layer by clicking the Layer Mask icon at the bottom of the Layers Panel.
- Select the Gradient Tool (G) and ensure the gradient transitions from black to white.
- Drag the gradient vertically on the mask to gradually fade the reflection.

#### 6. Add a Ripple Effect

- Go to Filter  $\rightarrow$  Distort  $\rightarrow$  Ripple.
- Set the **Amount** and **Size** to create subtle ripples. Experiment with settings until you achieve the desired effect.

# 7. Adjust the Opacity

• Lower the opacity of the "Reflection" layer to make it more transparent, blending naturally with the background.

## 8. Add a Blur (Optional)

- Go to Filter  $\rightarrow$  Blur  $\rightarrow$  Gaussian Blur to soften the reflection and make it look more realistic.
- Adjust the blur radius to suit the water's surface texture.

#### 9. Enhance the Colors (Optional)

- Apply a color adjustment to the "Reflection" layer:
  - Use Image  $\rightarrow$  Adjustments  $\rightarrow$  Hue/Saturation or Image  $\rightarrow$  Adjustments  $\rightarrow$  Levels to make the reflection slightly darker or desaturated.

## 10. Final Touches

- Merge the layers if necessary (Ctrl+E / Cmd+E).
- Save your project:
  - Save as a **PSD** for future edits.
  - Export as **JPG/PNG** for final use (File  $\rightarrow$  Export  $\rightarrow$  Export As).

# **Tips for Better Results**

- 1. Use high-quality images with a clear horizon for realistic reflections.
- 2. Experiment with ripple and blur effects for different water surfaces (calm vs. wavy).
- 3. Add additional effects like Lens Flare or Gradient Overlays to enhance the overall composition